# 「ログインIDが発行されました」メールの URLの有効期限が切れてしまった場合の手続き

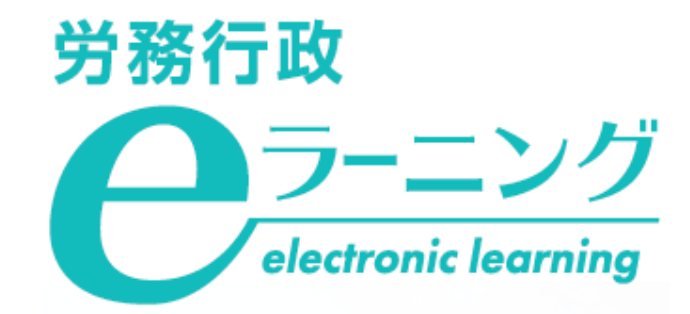

## 「[労務行政eラーニング] ログインIDが発行されました」のメールでパスワードを設定するには、 メール発行後【1週間】で手続きいただく必要がございます。 1週間以上経過してしまった場合は、次ページ以降をご参照のうえ、お手続きください。

#### 【「ログインIDが発行されました」メール】

#### 【有効期限が切れてしまった場合の表示】

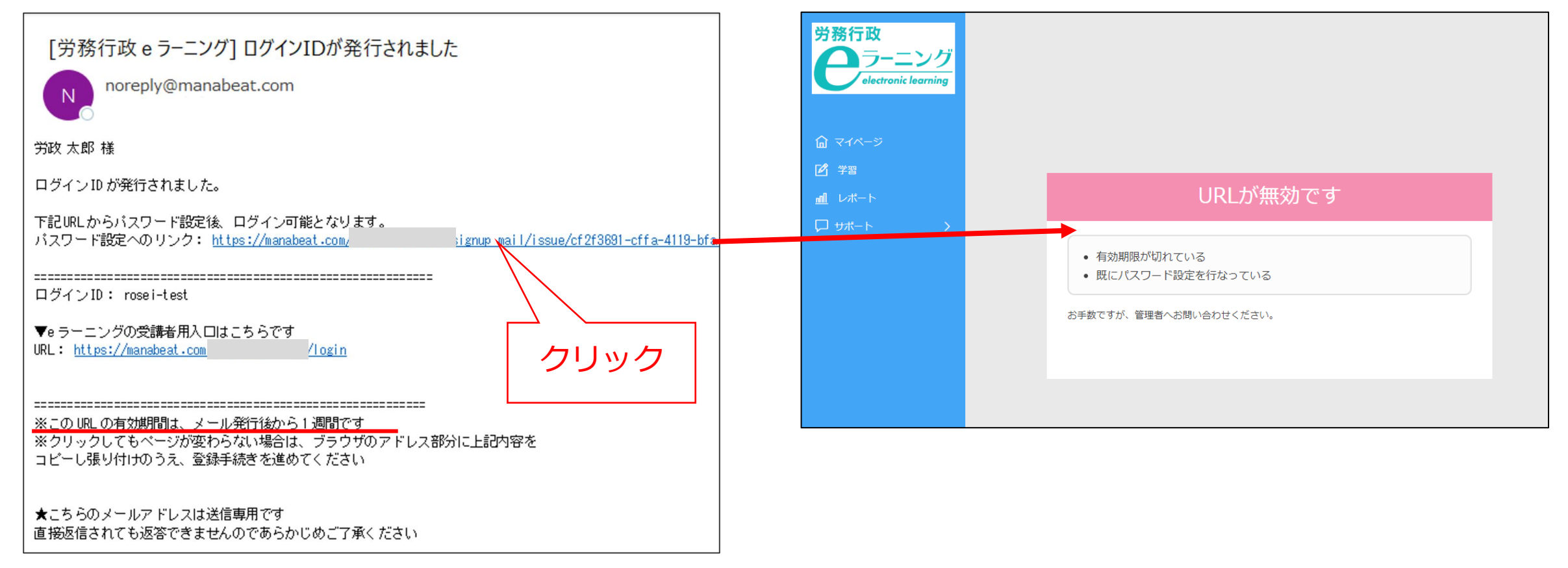

### ①「[労務行政eラーニング] ログインIDが発行されました」のメールに記載されている 「▼eラーニングの受講者用入口はこちらです」のURLをクリックしてください。

| [労務行政 e ラーニング] ログインIDが発行されました                                                                                         |
|----------------------------------------------------------------------------------------------------|
| noreply@manabeat.com                                                                                                  |
| 労政 太郎 様                                                                                                    |
| ログイン ID が発行されました。                                                                                                    |
| 下記URLからバスワード設定後、ログイン可能となります。<br>パスワード設定へのリンク: <u>https://manabeat.com/i /signup_mail/issue/cf2f3691-cffa-4119-bfa</u> |
| ーーーーーーーーーーーーーーーーーーーーーーーーーーーーーーーーーーーーー                                                                                 |
| ▼e ラーニングの受講者用入口はこちらです<br>URL: <u>https://manabeat.com/r /login</u>                                                    |
|                                                                                                    |
| ★こちらのメールアドレスは送信専用です<br>直接返信されても返答できませんのであらかじめご了承ください                                                                  |

## ②表示されたページで「パスワードを忘れた方はこちら」をクリックしてください。

| 労務行政                                          |
|-----------------------------------------------|
| ログインID<br> <br>パスワード                          |
| ログイン                                          |
| パスワードを忘れた方はこちら<br>日本語 (Japanese) 英語 (English) |
| クリック                                          |

③「[労務行政eラーニング] ログインIDが発行されました」のメールに記載されている 「ログインID」と「メールアドレス」を入力して「送信」をクリックしてください。

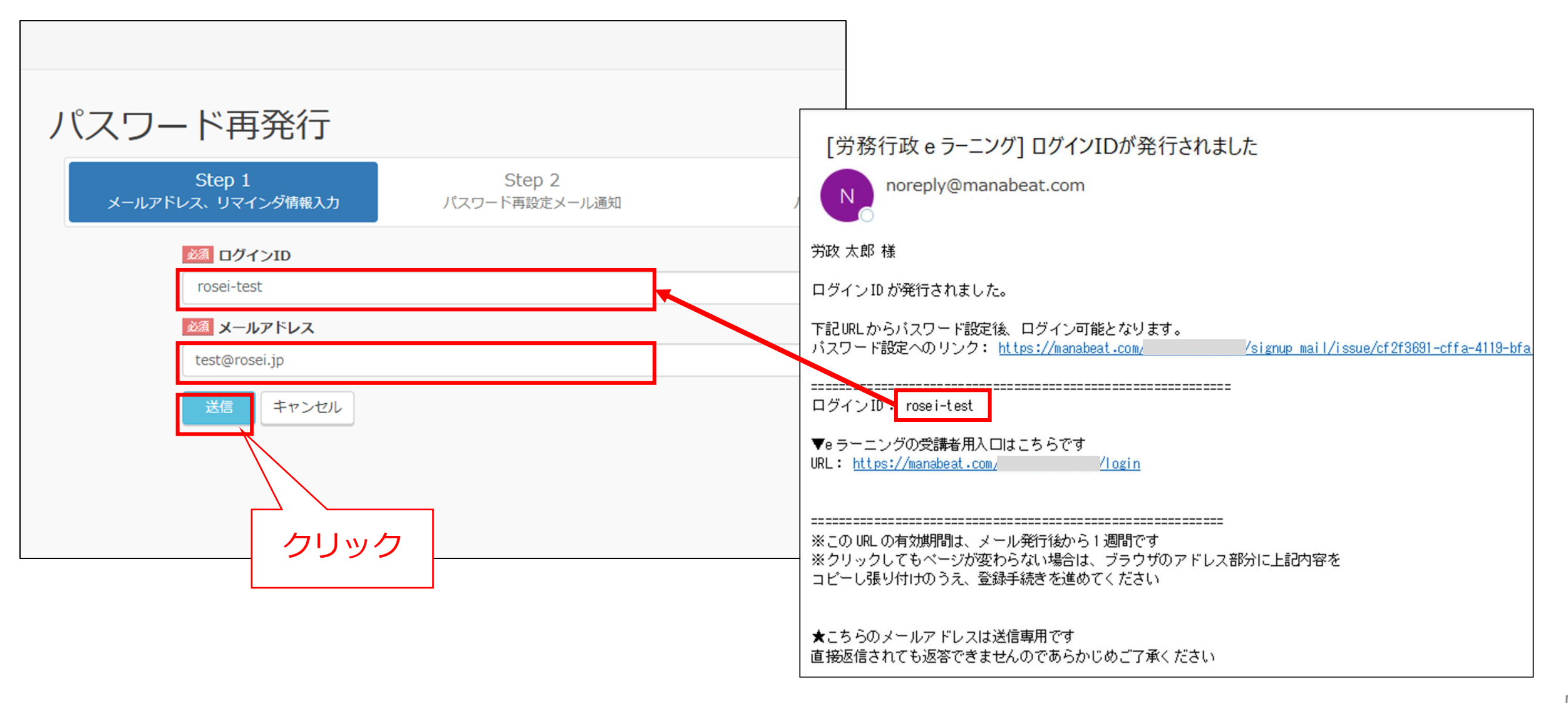

#### ④以下のページが表示されたら、件名:「パスワード再発行用のURLを送ります」という メールが届きますので、メール本文中のURLをクリックしてください。

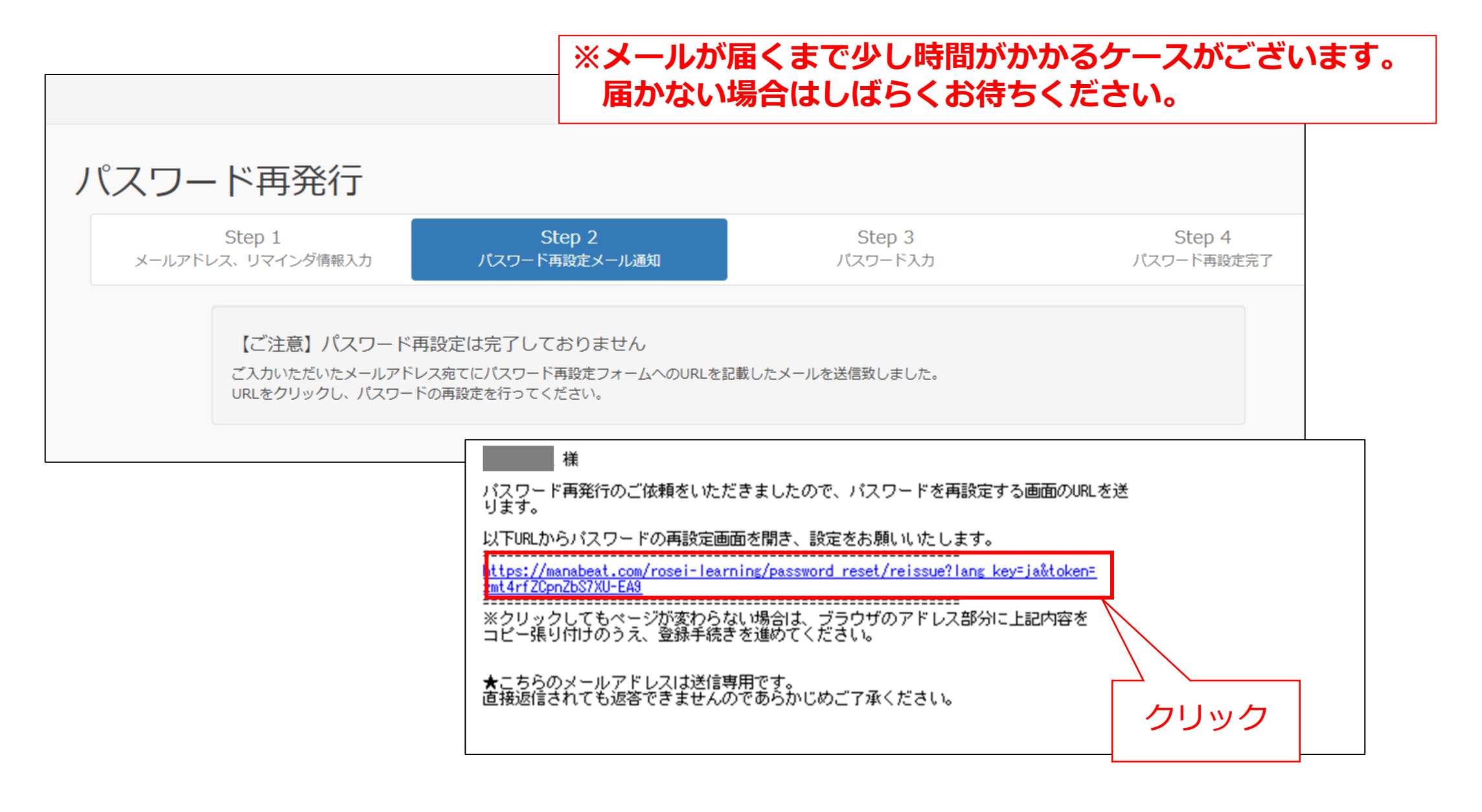

#### ⑤表示されたページで、「パスワード」「パスワード(確認)」の2か所に ご自身で新しいパスワードを決めて、ご入力いただき、「送信」をクリックしてください。

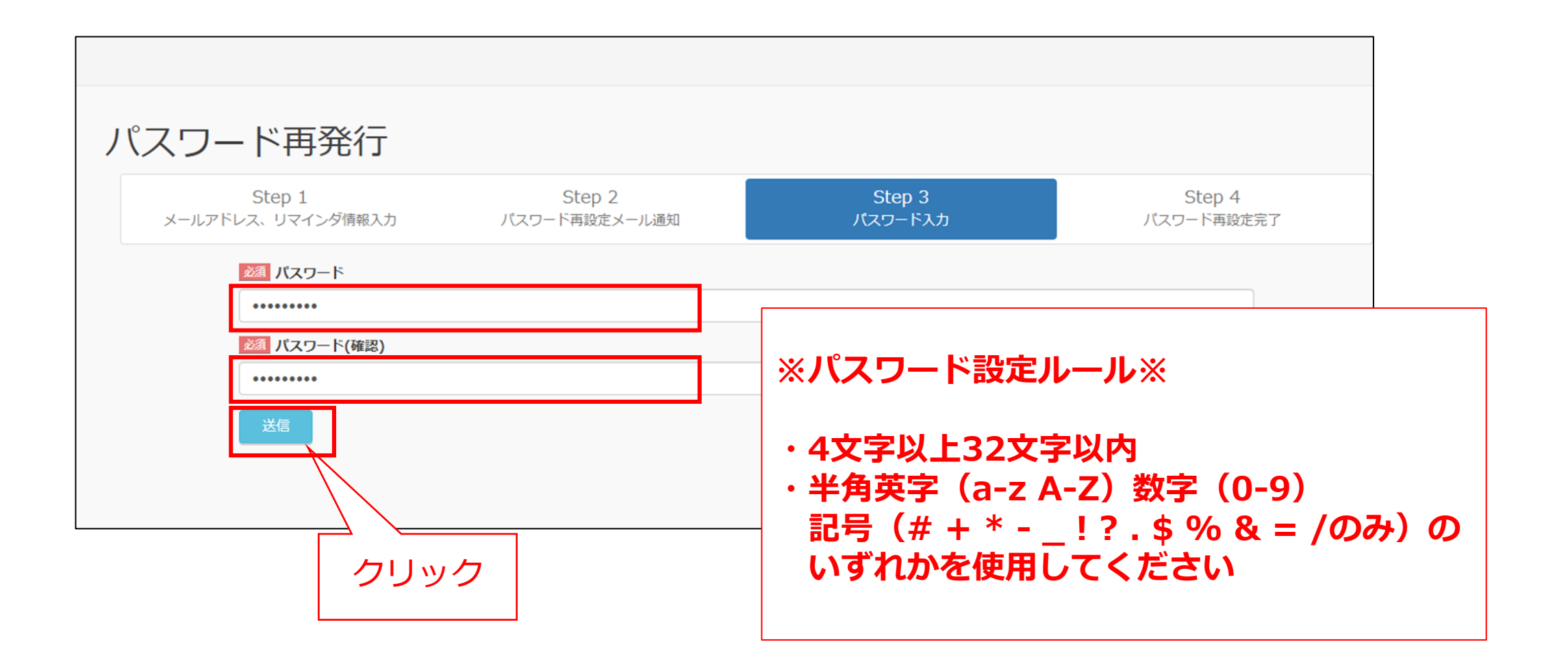

### ⑥パスワードの設定は完了です。「ログインフォームへ」をクリックし、 ログインIDと、新しいパスワードでログインのうえ、受講を開始してください。

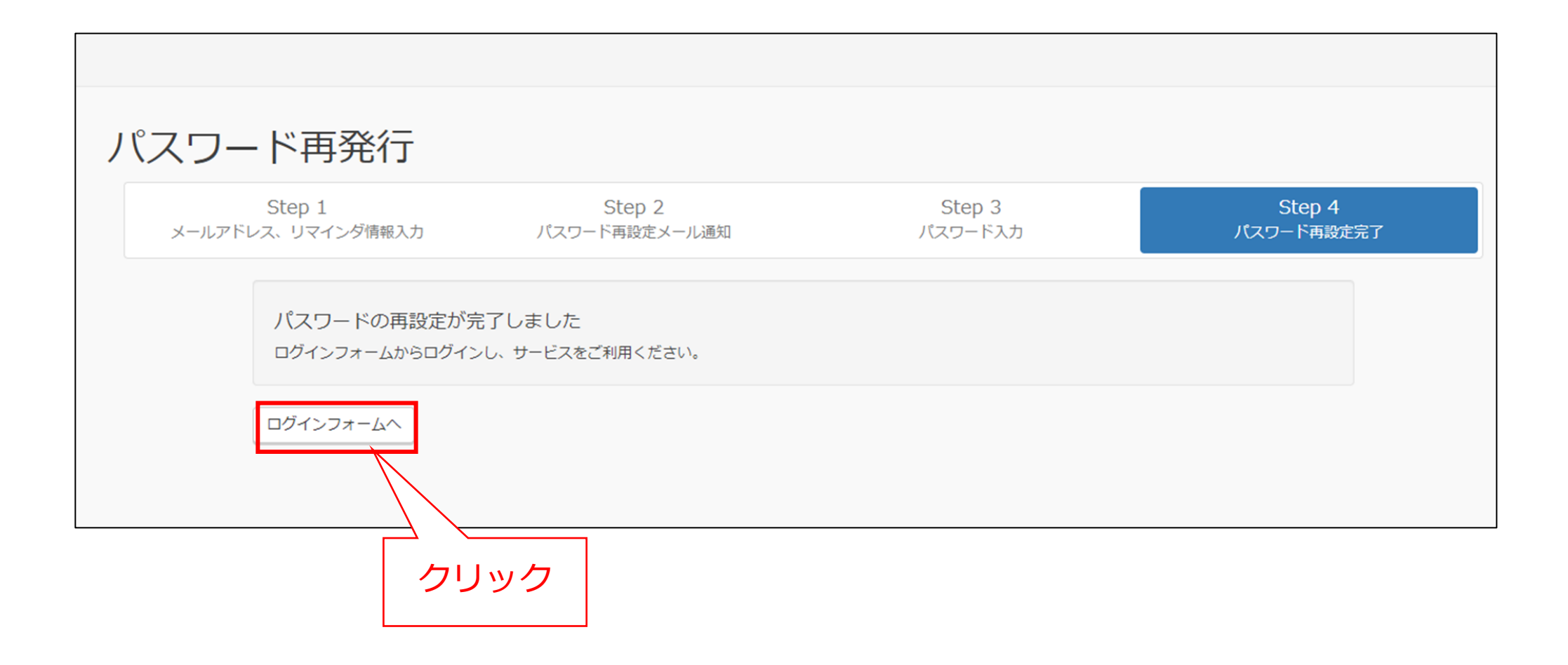